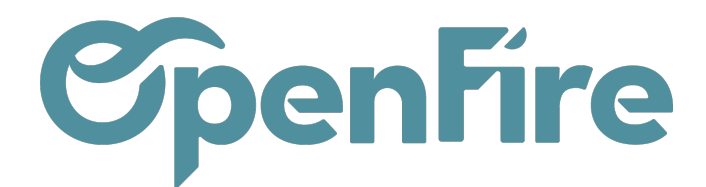

## **Relancer mes factures**

La relance de factures impayées peut être effectuée depuis OpenFire.

Cette fonctionnalité vous permet de suivre les retards de paiement de factures clients et de relancer par mail vos clients. Différents délais de relance peuvent être définis et un modèle de mail de relance de factures peut être créé pour chaque étape.

Plus d'informations sur <u>Configurer mes relances</u>

## **Relancer les factures**

Une fois vos étapes de relances paramétrées, l'étape de relance s'incrémentera au fur et à mesure des validations de vos factures. Les étapes se trouvent dans l'onglet Autres informations :

| Factures clients / F       | C221200                          | 54 HERE                                          | 3L1               |            |  |
|----------------------------|----------------------------------|--------------------------------------------------|-------------------|------------|--|
| MODIFIER CRÉER             |                                  |                                                  |                   | Imprimer 🕶 |  |
| ENVOYER PAR EMAIL          | IMPRIMER                         | ENREGIS                                          | TRER UN RÈGLEMENT | AVOIR      |  |
| 5000100                    |                                  |                                                  |                   |            |  |
| FC221200                   | 054                              |                                                  |                   |            |  |
| Client                     | HERBLY<br>3 rue de F<br>35000 RE | HERBLY Francis<br>3 rue de Paris<br>35000 RENNES |                   |            |  |
| Coordonnées client         | 06 06 07 0                       | 06 06 07 07 07                                   |                   |            |  |
| Adresse de livraison       | Allire Jérô                      | Allire Jérôme                                    |                   |            |  |
| Conditions de<br>règlement | 30% com                          | 30% commande solde pose                          |                   |            |  |
| ll reste des bons de livra | aisons non va                    | lidés.                                           |                   |            |  |
| Lignes de factures         | Autres info                      | ormations                                        | Commentaires      |            |  |
| Journal                    | Ventes (E                        | UR)                                              |                   |            |  |
| Compte                     | 411HERB                          | 411HERBLYF HERBLY Francis                        |                   |            |  |
| Validité du SEPA           | Non vérifi                       | Non vérifiée                                     |                   |            |  |
| Date de vérification       |                                  |                                                  |                   |            |  |
| Date d'échéance            | 31/01/202                        | 3                                                |                   |            |  |
| Niveau de relance          | Relance 1                        | À faire                                          |                   |            |  |

Documentation éditée par Openfire.

Documentation disponible sur documentation.openfire.fr

Page: 1 / 4

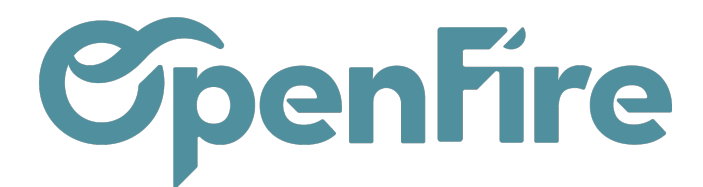

il est possible de relancer vos factures de deux façons :

- Soit depuis la facture en question avec le bouton Relancer ;

| Factures clients / FC22-000001 |          |                          |        |                                                    |          |  |  |  |  |
|--------------------------------|----------|--------------------------|--------|----------------------------------------------------|----------|--|--|--|--|
| MODIFIER CRÉER                 |          |                          | Imprir | mer <del>▼</del> 1 Pièce(s) jointe(s) <del>▼</del> | Action - |  |  |  |  |
| ENVOYER PAR EMAIL              | IMPRIMER | ENREGISTRER UN RÈGLEMENT | AVOIR  | ANNULER LA FACTURE                                 | RELANCER |  |  |  |  |

- Soit depuis la vue liste des factures.

Pour cela, sélectionner vos factures, puis cliquer sur **Action > Relances** pour pouvoir relancer vos factures de manière groupée.

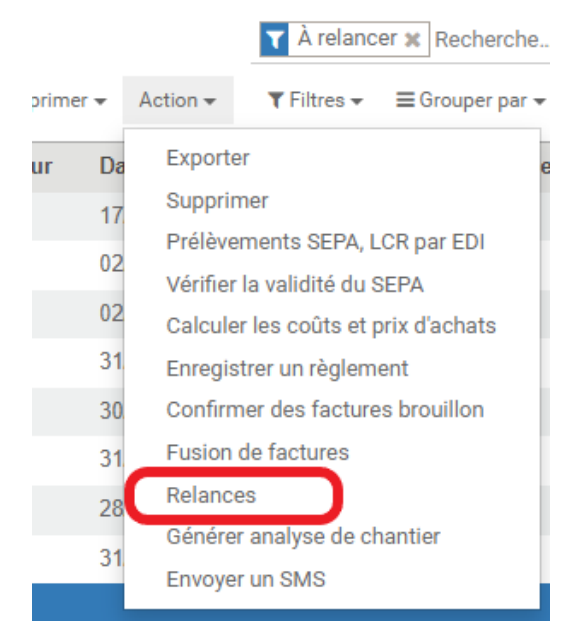

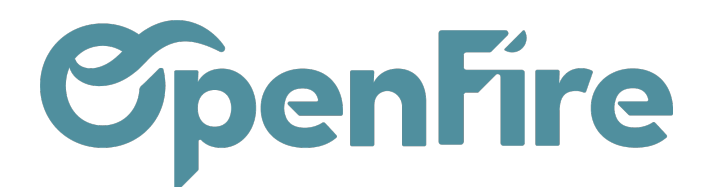

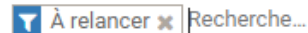

|   | ▼ Filtres ▼                    | ≡ Grouper par 🕶      | 🚖 Fav |     |
|---|--------------------------------|----------------------|-------|-----|
| n | Brouillon                      |                      |       | Un  |
| 1 | Proforma                       |                      |       | aio |
| 1 | Factures                       |                      |       |     |
|   | Avoirs                         |                      |       |     |
|   | Non payée                      | es                   |       |     |
|   | Retard                         |                      |       |     |
|   | ✓ À relancer                   | ·                    |       | ~   |
|   | Non vérifie                    | é                    |       | ouv |
|   | Non valide                     | e                    |       | qu  |
|   | Valide                         |                      |       | d'é |
|   | Mes factu                      | res                  |       |     |
|   | <ul> <li>Ajouter un</li> </ul> | i filtre personnalis | é     |     |

In filtre "à relancer" est disponible depuis la vue liste de vos factures pour vous ider à les retrouver.

A savoir : L'étiquette "A relancer" est automatiquement attribuée aux factures puvertes en fonction de leur date d'échéance. Cette action est effectuée quotidiennement : une tâche planifiée vérifie chaque jour toutes les dates d'échéance des factures ayant le statut "Ouverte".

Une fenêtre vous résumera alors le nombre de relance à envoyer et les éventuelles erreurs rencontrées:

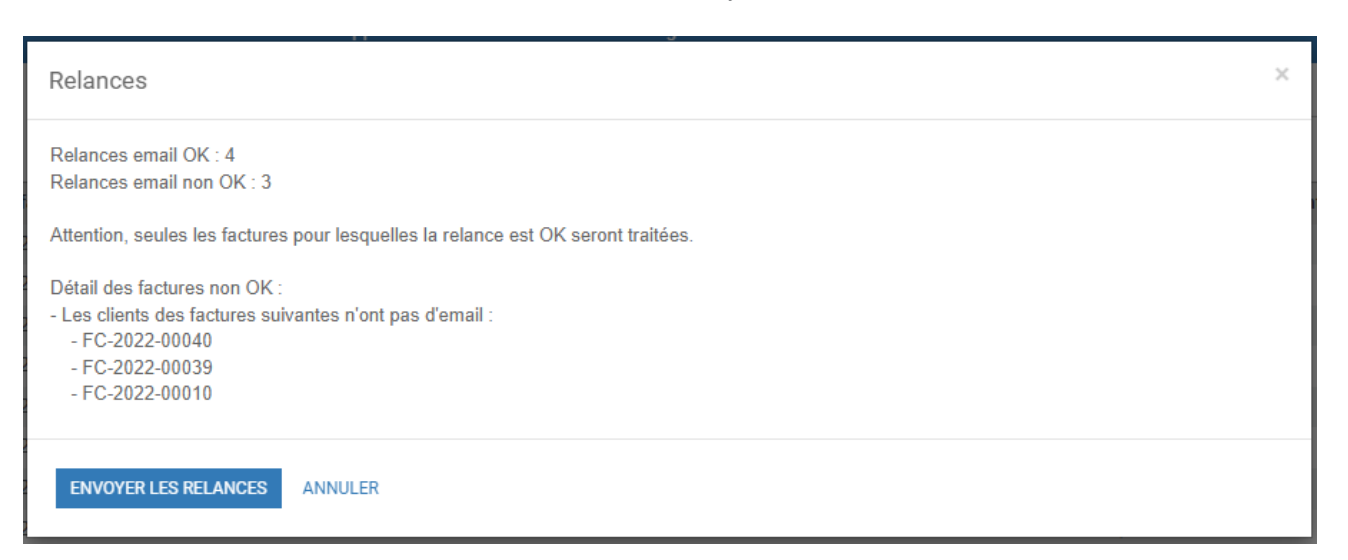

Attention : En cliquant sur "Envoyer les relances", le mail de relance configuré dans les modèles de mails partira automatiquement : vous n'aurez pas la possibilité de le relire ou de le modifier. Assurez-vous donc d'avoir configuré au préalable vos modèles de mails de relance.

Documentation éditée par Openfire. Documentation disponible sur documentation.openfire.fr Page: 3 / 4

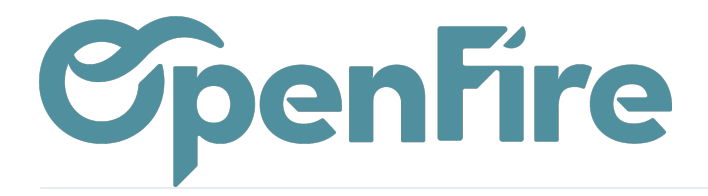

OpenFire ZA La Brosse – 5 rue de la Garenne 35520 La Chapelle des Fougeretz France